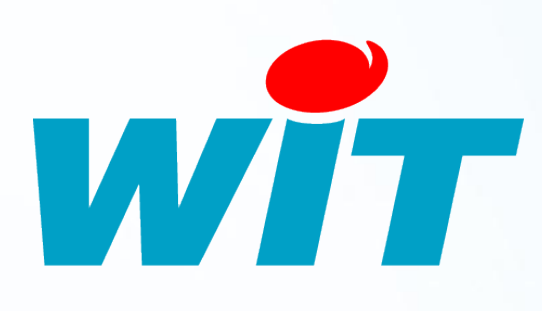

FTW058F - V1.0 - 07/12

# FAQ- #58 Connexion locale à un e@sy

Home II - 138.Avenue Léon Bérenger 06706 – Saint Laurent du Var Cedex Tel : 04 93 19 37 37 - Fax : 04 93 07 60 40 - Hot-line : 04 93 19 37 30 Site : www.wit.fr

# Sommaire

| Sommaire                              | 2 |
|---------------------------------------|---|
| Introduction                          | 3 |
| Objectifs                             | 3 |
| Prérequis                             | 3 |
| Vérifications de base                 | 3 |
| Racordement                           | 3 |
| Vérification de la carte réseau du PC | 4 |
| Connexion via Internet Explorer       | 4 |
| Procédure de connexion à l'e@sy       | 5 |
| I – Utilisation d'e@sy-scan           | 6 |
| II – Ping sur l'adresse IP de l'e@sy  | 6 |
| III – Connexion au FTP de l'e@sy      | 7 |
| IV – Connexion par le WAN             | 8 |
| V – Connexion par le Boot             | 8 |

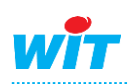

#### Introduction

## **Objectifs**

Se connecter sur une e@sy en local et effectuer des essais simples lorsque la connexion n'aboutit pas.

## **Prérequis**

- > Un PC avec Windows XP, Vista ou Seven.
- Un cordon Ethernet croisé.
- > Internet explorer.
- Logiciel e@sy-scan.

#### Vérifications de base

#### Racordement

Etape 1 Vérifier que l'e@sy est alimenté et en état de fonctionnement normal :

- LED verte de l'alimentation clignotante 500ms ON, 500ms OFF
- LED orange du WAN clignotante 200ms ON, 2 000ms OFF

Pour plus d'informations, consulter le MANUEL\_EASY\_Manuel d'Installation.

**Etape 2** Raccorder le cordon croisé sur la prise RJ45 de l'e@sy ainsi que sur celle du PC. Au raccordement, vérifier le clignotement des LED se trouvant sous la prise RJ45 :

- LED « LINK » orange : fixe (détection du réseau)
- LED « DATA » verte : clignotement irrégulier (en fonction des données échangées sur le réseau IP).

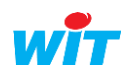

#### Vérification de la carte réseau du PC

Etape 1 Modifier le domaine d'adresse IP du PC afin d'être dans le même que celui de l'e@sy à savoir par défaut : 192.168.1.xxx

Sous Windows, **Démarrer ► Connexions ► Afficher toutes les connexions** Clic droit sur **réseau local ► Propriétés** 

| 🕹 Propriétés de Connexion réseau local 🛛 🔹 💽                                                                        | Propriétés de Protocole Internet (TCP/IP)                                                                                                    |  |  |  |
|----------------------------------------------------------------------------------------------------|----------------------------------------------------------------------------------------------------|--|--|--|
| Général Avancé                                                                                                    | Général                                                                                                    |  |  |  |
| Se connecter en utilisant :                                                                                         | Les paramètres IP peuvent être déterminés automatiquement si votre<br>réseau le permet. Sinon, vous devez demander les paramètres IP<br>appropriés à votre administrateur réseau. |  |  |  |
| Cette connexion utilise les éléments suivants :                                                                     | O Dbtenir une adresse IP automatiquement                                                                                                    |  |  |  |
| Planificateur de paquets QoS                                                                                        | Utiliser l'adresse IP suivante :                                                                                                    |  |  |  |
| Priote de moniteur reseau                                                                                           | 3 Adresse IP: 192.168.1.9                                                                                                    |  |  |  |
|                                                                                                    | Masque de <u>s</u> ous-réseau : 255 . 255 . 0                                                                                                    |  |  |  |
| Installer Désinstaller Propriétés                                                                                   | Passerelle par <u>d</u> éfaut :                                                                                                    |  |  |  |
| Description                                                                                                    | ○ D <u>b</u> tenir les adresses des serveurs DNS automatiquement                                                                                                    |  |  |  |
| Protocole TCP/IP (Transmission Control Protocol/Internet<br>Protocol). Le protocole de réseau étendu par défaut qui | • Utiliser l'adresse de serveur DNS suivante :                                                                                                    |  |  |  |
| permet la communication entre différents réseaux                                                                    | Serveur DNS pré <u>f</u> éré :                                                                                                    |  |  |  |
| ✓ Afficher l'icône dans la zone de notification une fois connecté                                                   | Serveur DNS auxiliaire :                                                                                                    |  |  |  |
| inexistante                                                                                                    |                                                                                                    |  |  |  |
| 6 OK Annuler                                                                                                    | 5 DK Annuler                                                                                                    |  |  |  |

## **Connexion via Internet Explorer**

- Etape 1 Lancer le navigateur Internet Explorer
- **Etape 2** Saisir l'adresse IP de l'e@sy dans la barre d'adresse.

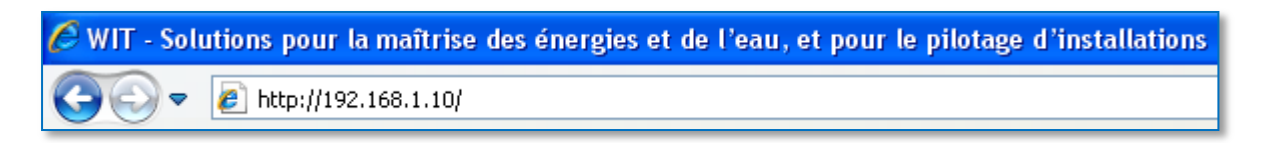

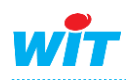

# Procédure de connexion à l'e@sy

Un clic sur une étape Bleu permet d'accéder à la description de celle-ci.

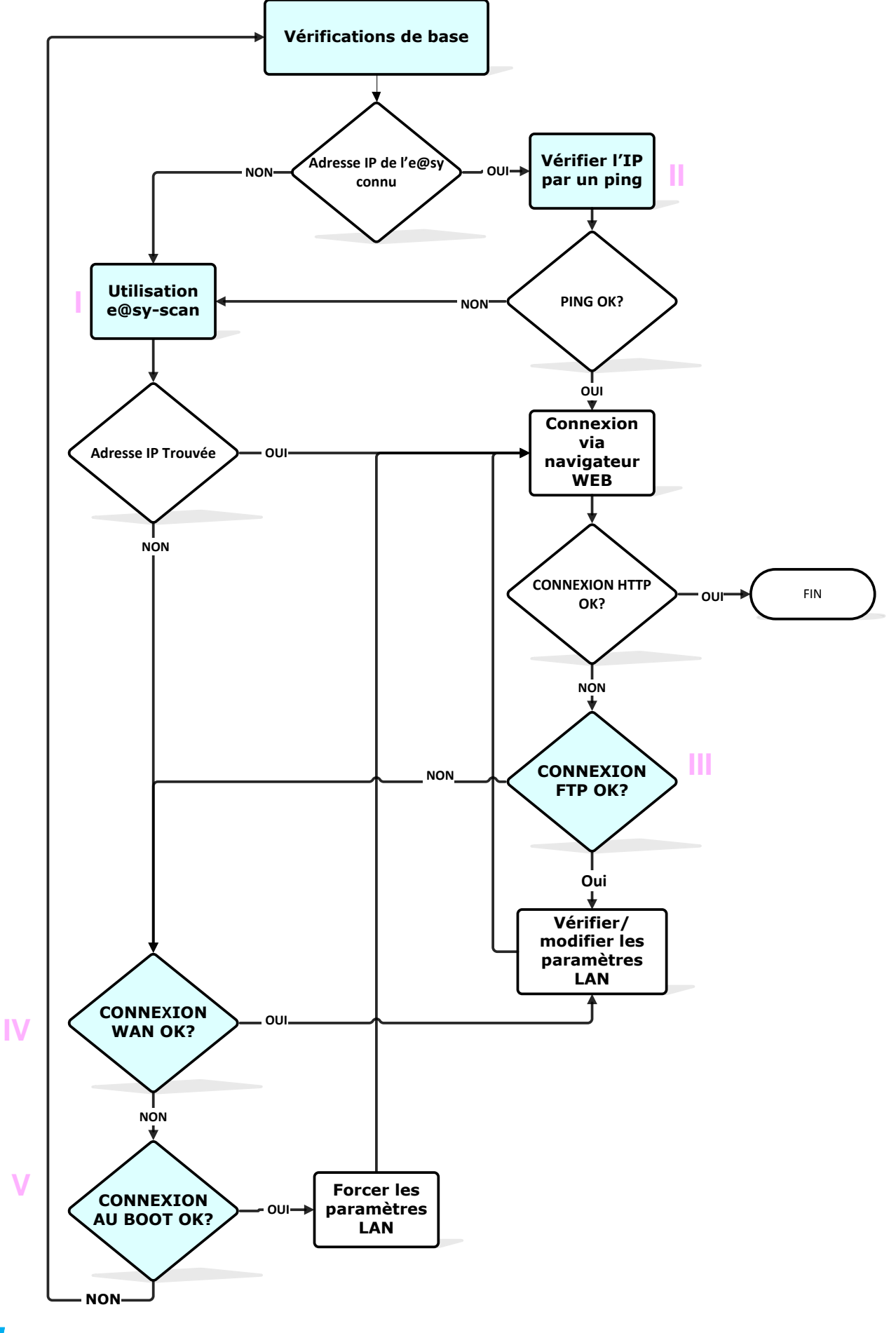

#### I – Utilisation d'e@sy-scan

Etape 1 Utiliser le logiciel e@sy scan afin de retrouver l'adresse IP de l'e@sy. e@sy-scan est téléchargeable gratuitement sur <u>www.wit.fr</u>.

e@sy-scan peut retrouver l'adresse IP de l'e@sy pendant 20mn suite à son démarrage. Dans le cas où l'e@sy devrait être redémarré, les données se trouvant dans la mémoire vive seront perdues (évènements du journal, traces et bilans non sauvegardées).

| LIVNE    | Identité | Version | Adresse | Adresse MAC | DHCP | Informations                           |                        |
|----------|----------|---------|---------|-------------|------|----------------------------------------|------------------------|
|          |          |         |         |             |      |                                        | Informations inconnues |
| ·        |          |         |         |             |      | Туре:                                  |                        |
|          |          |         |         |             |      | Libellé:                               |                        |
|          |          |         |         |             |      | Version du système:                    |                        |
|          |          |         |         |             |      | Adresse MAC:                           |                        |
|          |          |         |         |             |      | DHCP Activé:                           |                        |
|          |          |         |         |             |      | 0.0.0.0                                | Attribuer cette adre   |
|          |          |         |         |             |      | Wink:                                  | Г                      |
| Cet ordi | nateur   | -       |         |             | 2    | e@sy-scan v2.0.0<br>17/04/2007 w/IT sa |                        |

Etape 2 Double-cliquer sur l'adresse IP de l'e@sy retrouvée afin d'obtenir la page de login de celui-ci.

## II – Ping sur l'adresse IP de l'e@sy

- Etape 1 Sous Windows, Démarrer ► Exécuter ► cmd
- Etape 2 Saisir la commande : ping[espace][adresse IP de l'e@sy] Exemple : ping 192.168.1.10

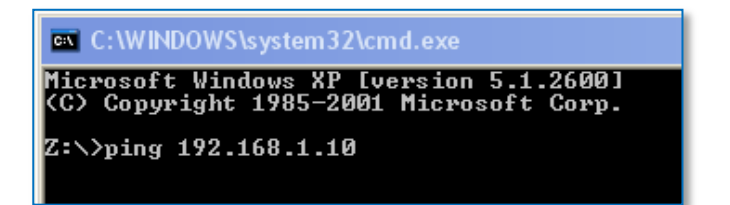

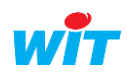

Réponse positive à la commande ping

| C:\WINDOWS\system32\cmd.exe                                                                                                    |
|----------------------------------------------------------------------------------------------------|
| Microsoft Windows XP [version 5.1.2600]<br>(C) Copyright 1985-2001 Microsoft Corp.                                                                                                    |
| Z:\>ping 192.168.1.10                                                                                                    |
| Envoi d'une requête 'ping' sur 192.168.1.10 avec 32 octets de données :                                                                                                    |
| Réponse de 192.168.1.10 : octets=32 temps=11 ms TTL=60<br>Réponse de 192.168.1.10 : octets=32 temps=5 ms TTL=60<br>Réponse de 192.168.1.10 : octets=32 temps=2 ms TTL=60<br>Réponse de 192.168.1.10 : octets=32 temps=2 ms TTL=60 |
| Statistiques Ping pour 192.168.1.10:<br>Paquets : envoyés = 4, reçus = 4, perdus = 0 (perte 0%),<br>Durée approximative des boucles en millisecondes :<br>Minimum = 2ms, Maximum = 11ms, Moyenne = 5ms                            |

Réponse négative à la commande ping

| C:\WINDOWS\system32\cmd.exe                                                                                                    |
|----------------------------------------------------------------------------------------------------|
| Microsoft Windows XP [version 5.1.2600]<br><c> Copyright 1985-2001 Microsoft Corp.</c>                                                                               |
| Z:\>ping 192.168.1.10                                                                                                    |
| Envoi d'une requête 'ping' sur 192.168.1.10 avec 32 octets de données :                                                                                              |
| Délai d'attente de la demande dépassé.<br>Délai d'attente de la demande dépassé.<br>Délai d'attente de la demande dépassé.<br>Délai d'attente de la demande dépassé. |
| Statistiques Ping pour 192.168.1.10:<br>Paquets : envoyés = 4, reçus = 0, perdus = 4 (perte 100%),                                                                   |

## III – Connexion au FTP de l'e@sy

- Etape 1 Etablir une connexion par le FTP de l'e@sy.
- **Etape 2** Vérifier les paramètres IP du LAN dans **Configuration • Réseau • LAN**.
- Etape 3 Modifier les paramètres de validation ou de port du protocole HTTP si nécessaire.

Pour plus d'informations, consulter le FAQ\_EASY\_Modifier\_le\_port\_HTTP\_par\_FTP.

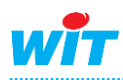

Connexion locale à un e@sy

**IV – Connexion par le WAN** 

Etape 1 Se connecter par le modem RTC de l'e@sy.

**Etape 2** Vérifier les paramètres IP dans **Configuration • Réseau • LAN**.

Etape 3 Modifier les paramètres nécessaires à la bonne connexion par le LAN.

L'e@sy doit posséder un modem RTC (WAN) et être raccordé à une ligne téléphonique analogique.

Pour plus d'informations, consulter le MANUEL\_EASY\_Connexion RTC entre un e@sy et un PC.

**V** Télécharger

#### V – Connexion par le Boot

- **Etape 1** Etablir une connexion sur l'e@sy via le **Boot**.
- Etape 2 Forcer l'adresse IP (paramètre IP\_ADD de l'onglet Config.ini).

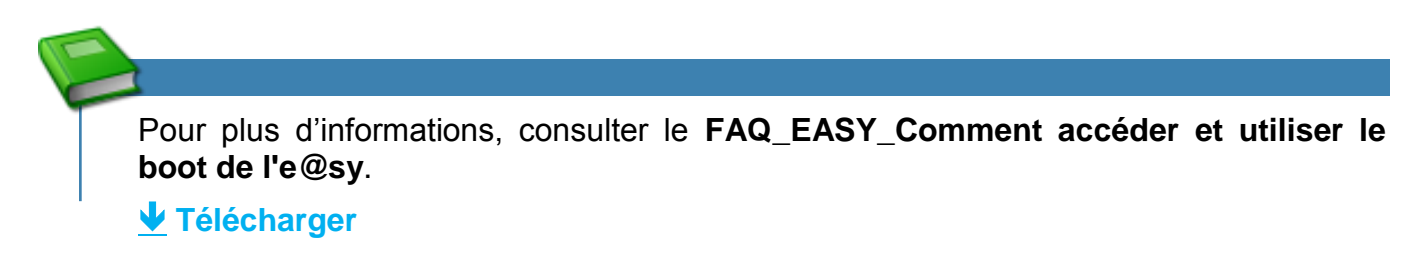

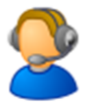

Pour toute information complémentaire, veuillez contacter notre support technique à <u>hot-line@wit.fr</u>.

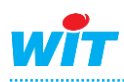